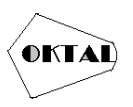

# Pengujian Aplikasi Black Box Pada Aplikasi Daftar Fakultas Berbasis Crud.

Yahya Nur Yanto<sup>1</sup>, Raka Pratama<sup>2</sup>, Roynaldo Hasugian<sup>3</sup>, Eka Kristianto Daeli<sup>4</sup>, dan Yulianti<sup>5</sup>

<sup>1,2,3,4,5</sup>Teknik Informatika, Universitas Pamulang, Tangerang Selatan, Banten, Indonesia,15416 e-mail: <u>1yahyanuryanto378@gmail.com</u>, <u>2rakapratama777@gmail.com</u>, <u>3roynaldohasugian00@gmail.com</u>, <u>4ekakristiantodly@gmail.com</u>, <u>5yulianti@unpam.ac.id</u>

Abstrak-Pengujian kali ini Menjelaskan tentang cara membuat Pengujian Aplikasi Black Box Pada Aplikasi Daftar Fakultas Berbasis Crud. Test editor "sublime text" yang akan menjadi bahan input percobaan dengan web server "XAMPP" juga web browser "CHROME" sebagai output dari pengujian ini. Dan aplikasi phpMyadmin sebagai Mysqlnya.

Kata Kunci: PHP, Mysql, Database.

Abstract- This time the examiner explains how to create a CRUD system in php. Test editor "sublime text" which will be the input for the experiment with the "XAMPP" web server as well as the "CHROME" web browser as the output of this test. And the PHPMyadmin application as the Mysql.

Keywords: Systems; PHP, Mysql, Database.

# 1. PENDAHULUAN

Pada Pengujian ini akan di bahas tentang cara membuat System CRUD pada php. CRUD adalah singkatan dari Create, Read, Update, Delete. Yaitu Tentang cara membuat dan memanipulasi data pada database di dalam php.Pengujian ini bertujuan untuk dapat mengaplikasikan CRUD pada database dan php.

# 2. METODOLOGI

Metode yang digunakan pada percobaan ini adalah secara literatur dari berbagai referensi internet maupun materi yang di beri. Untuk alat yang di gunakan yaitu Laptop/Computer yang terlah terinstall aplikasi text editor, web browser, aplikasi mysql, dan web server. Untuk melakukan pengujian yaitu membuat database pada mysql atau phpMyAdmin kemudian di aplikasikan pada php. Juga membuat system login terkait pada database.

- a. CRUD adalah akronim yang berasal dari dunia pemograman computer dan mengacu pada empat fungsi yang dianggap perlu untuk penyimpanan persisten.
- b. PHP adalah sebuah Bahasa pemograman scripting yang bersifat oper source.

# **3. HASIL DAN PEMBAHASAN**

Agar tidak banyak tulisan menghindari error disini akan dibuat beberapa function bedasarkan No urut pada database.

a. Menampilkan Database

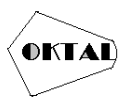

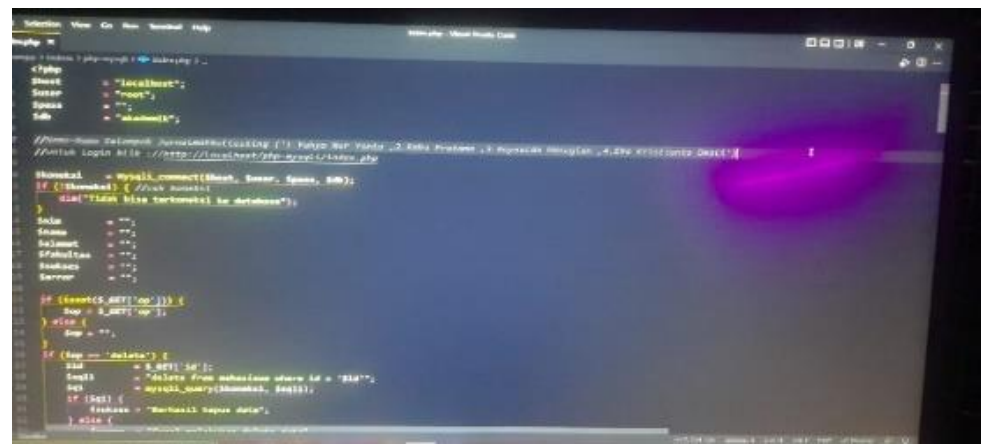

Gambar 3.1 Cek Koneksi

Menampilkan database pada php adalah dengan cara mengkoneksikan pada database.

b. Memanipulasi CRUD sebagai berikut :

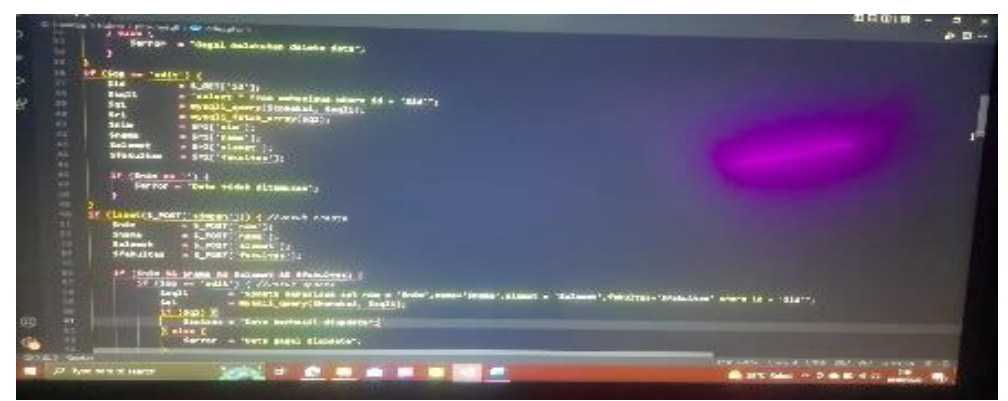

Gambar 3.2 Membuat Create Data

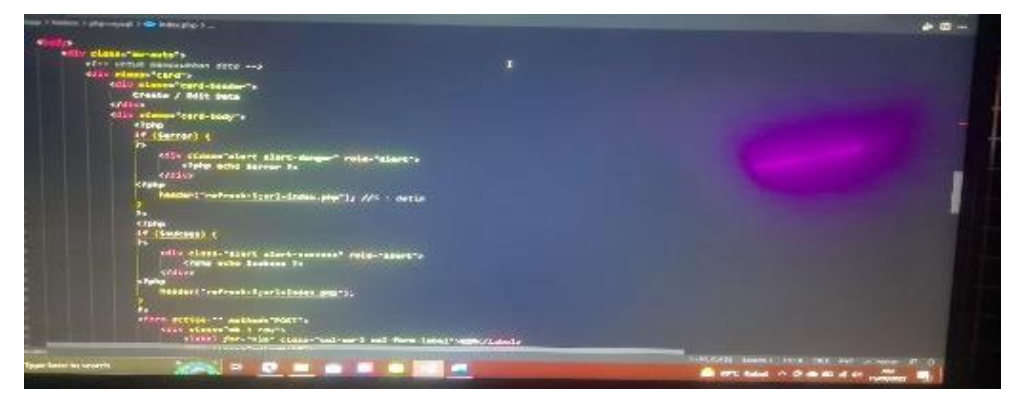

Gambar 3.3 Membuat update Data

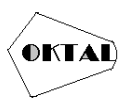

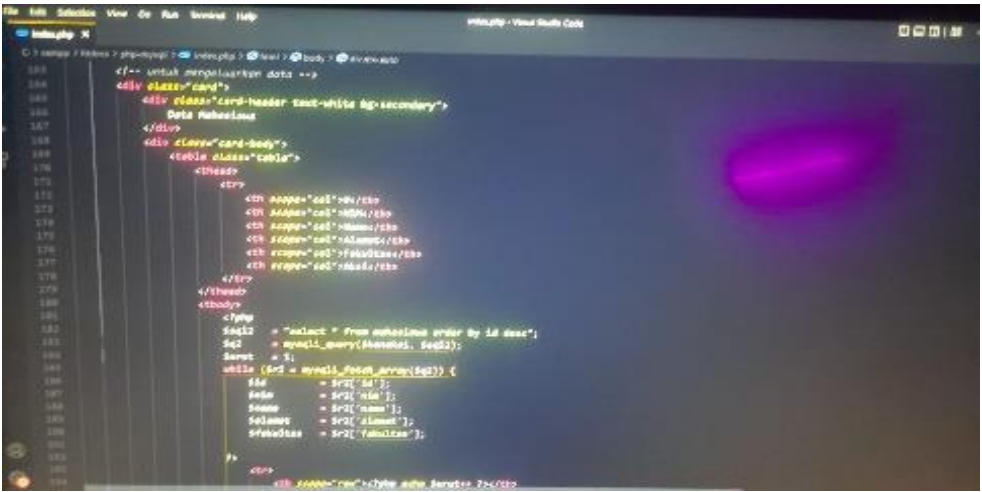

Gambar 3.4 Membuat code keluarnya

# 3.1 Menghubungkan PHP ke database

Setelah selesai selanjutnya disini akan menampilkan hasil dari sourcode gambar di atas yaitu sebagaiberikut :

a. Dengan klik di bagian pojok kiri bawah yang di bagian pencarian lalu tuliskan *XAMPP control pane*, Seperti pada gambar 3.5 dibawah.

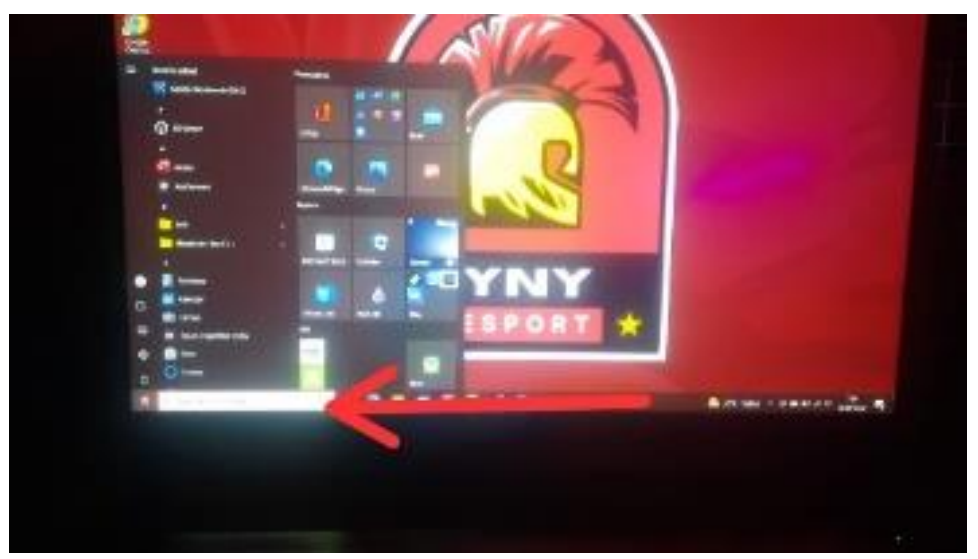

Gambar 3.5 menuliskan XAMPP

b. Setelah menemukan Xampp nya kemudian klik lalu setelah muncul outputan klik *star* dibagian Apache dan Mysql seperti pada gambar 3.6 dibawah ini.

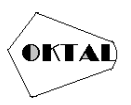

| R                                                 | XA                                                                                      | MPP Contr                                                                                      | ol Panel v3                                                                                                    | 3.0                                                          |       | (D)     |      | J' Corto   |     |
|---------------------------------------------------|-----------------------------------------------------------------------------------------|------------------------------------------------------------------------------------------------|----------------------------------------------------------------------------------------------------|--------------------------------------------------------------|-------|---------|------|------------|-----|
| Service                                           | Modale                                                                                  | PID(s)                                                                                         | Portixi                                                                                                    | Actions                                                      |       |         |      | Netwat     |     |
|                                                   | Apacha                                                                                  | 16240                                                                                          | 80,443                                                                                                    | Shar                                                         | Alter | Carefug | Loge | Shell      | T   |
|                                                   | WINDL                                                                                   | NBD4                                                                                           | 3300                                                                                                    | 58144                                                        | 1.010 | Centu   | Lage | Cupbew     | NT. |
|                                                   | Fields                                                                                  |                                                                                                |                                                                                                    | Start                                                        |       | Canty   | tays | 1 Services | 1.0 |
|                                                   | Menny                                                                                   |                                                                                                |                                                                                                    | Start                                                        |       | Carling | Loga | de tele    |     |
|                                                   | Toncat                                                                                  |                                                                                                |                                                                                                    | Bart                                                         |       | Carfig  | Loga | Cue Cue    | 1   |
| 開設当<br>開設<br>開設<br>開設<br>開設<br>開設<br>開設<br>開<br>開 | (Apache)<br>(myrat)<br>(myrat)<br>(Apache)<br>(Apache)<br>(myrat)<br>(myrat)<br>(myrat) | Status cha<br>Attempting<br>Status cha<br>Attempting<br>Status cha<br>Attempting<br>Status cha | nge detected in<br>to stap MySQL<br>oge detected in<br>to start Apache<br>to start MySQL<br>oge detected in<br>to start MySQL<br>oge detected in | Inconstruction<br>app<br>Incoped<br>app<br>app<br>app<br>mmg | ·)    |         |      |            |     |

Gambar 3.6 Menjalankan XAMPP

c. Membuat Database

Setelah *XAMPP* nya berjalan lalu buka browser kalian bebas apa saja kalua saya menggunakan *CHROME* lalu ketikan di browser localhost/phpMyAdmin/folder kalian dan membuat databasenya dengan nama (*akademik*).

# 3.2 Pengujian setelah database

Menampilkan database pada php dengan cara database. Disini saaya singkat agar tidak banyak tulisan akan saya tampilkan table yang akan disini dengan data dari database dengan syntax sebagai berikut.

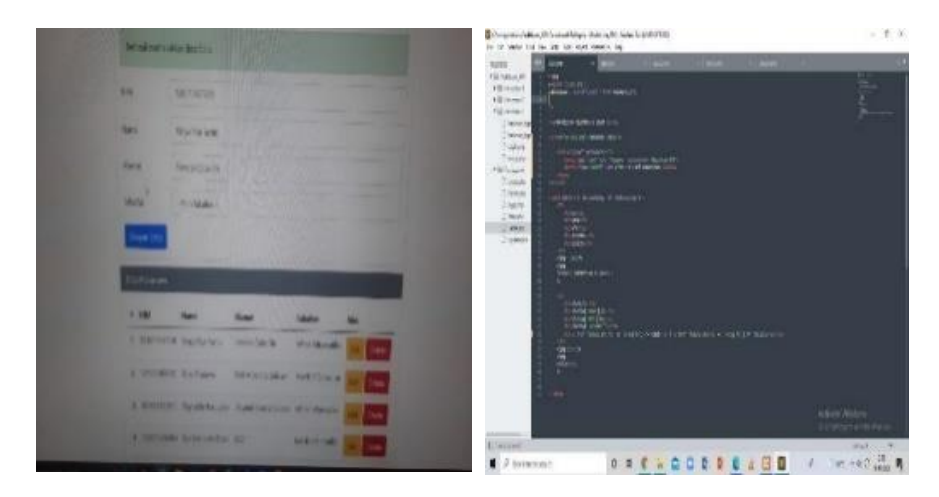

Gambar 3.7 Menampilkan Database

#### a. Menambahkan data

Untuk menambah data sudah disiapkan link di atas table yang akan diarahkan pada "create.php" yaitu halaman yang diatur sendiri untuk menambahkan data. Dengan syntax sebagai berikut

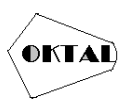

| Milet rame      | interesting in the                                         |                                                                                                    |                                                  |     | Proposition of the local data          | in hit will finder ift | UNICORCER. |      |  |
|-----------------|------------------------------------------------------------|----------------------------------------------------------------------------------------------------|--------------------------------------------------|-----|----------------------------------------|------------------------|------------|------|--|
| -               | -                                                          |                                                                                                    |                                                  |     | 1000 000000000000000000000000000000000 |                        |            | <br> |  |
| (MN             | Separation .                                               |                                                                                                    |                                                  |     | 111                                    | the second             |            |      |  |
| dane .          | Petricayo                                                  |                                                                                                    |                                                  |     | -                                      |                        |            |      |  |
| . Barret        | -titrailar                                                 |                                                                                                    |                                                  |     | 1000                                   |                        |            |      |  |
| Copyright.      |                                                            |                                                                                                    |                                                  |     | 111                                    |                        |            |      |  |
| -               |                                                            |                                                                                                    | 120                                              | -   |                                        |                        |            |      |  |
| Child Outpermit |                                                            |                                                                                                    |                                                  |     | 14                                     | and the second         |            |      |  |
| A SN            | 10.00                                                      | Manual                                                                                                   | Mada:                                            | *** | at the second                          | BLUE ST.               |            |      |  |
| 1 5N            | Hone<br>The Society and                                    | Manuf<br>Includio IA                                                                                     | Mada,<br>Marcorota                               |     |                                        |                        |            |      |  |
| 1 SA            | How<br>To Paral La Hora<br>R. Adaptación                   | Mend<br>Incontas a<br>India defensió                                                                     | Males<br>Marchenster<br>at-E-Manufe              | **  |                                        |                        |            |      |  |
| 9 BN<br>4 TRONE | How<br>To Shark a term<br>In Administra<br>To Shark Margan | Manual<br>Manual Anna Ma<br>Mada Mada Mana Mala<br>Manual Manual Anna Mana Mana Mana Mana Mana Mana Mana | Madas<br>Mar Incola<br>Art Manufa<br>Mart Manufa |     |                                        |                        |            |      |  |

Gambar 3.8 Menambahkan Data

# b. Mengisi Data

Lalu isikan data yang ingin ditambahkan dan jika berhasil.akan diarahkan pada halam database dan akan di tambahkan datanya seperti berikut.

| 6+1    | kirsil memasuks | an dirta baru       | MAG                     | Mar.                 |              | 1  |
|--------|-----------------|---------------------|-------------------------|----------------------|--------------|----|
| NIM    | 1               | 91011400718         |                         |                      |              |    |
| Plarte |                 | 'anya Nur Yaren     |                         |                      |              |    |
| Alam   | INT I           | hndok Cabu Ilir     |                         |                      |              |    |
| Tava   | itas E          | Pilin Fakultus      |                         |                      |              |    |
| 5      | mpon Data       |                     |                         |                      |              |    |
| Det    | * Mattasiswa    |                     |                         | anno en sec          |              | l. |
| *      | NIM             | Nama                | Alamat                  | Fakultas             | Akai         |    |
| 1      | 101011400718    | were him yonto      | Fondos Ewse Hil         | Sakrak Internatika   | TT: Dates    |    |
| 3      | 191011400760    | Rata Pratama        | Bloc ö salarta Seatar   | trit/els/reformatita | Tent Dalata  |    |
| 3      | 101011402011    | Regentedo Hanaginet | Ungerni Sekarta Seratan | beenk afennotice     | Late Dates   |    |
|        | 185311400454    | Dia Kostanta Deali  | 115D                    | brink afeanaska      | time dataset |    |

Gambar 3.9 Menisi data

c. Menghapus data

Sebelumnya kita perlu membuat syntax yang berfungsi untuk mengatur penghapusan data yaitu sebagai berikut

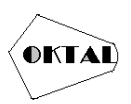

| 100 M | Mail Print de Sal |                        |                 |               | Changelitheolike<br>Na San Santar I               | BurgACArchaelDatop<br>nd Vec 200 Into Any | ry Politicas, IPO Section 5<br>et Trabaccos Talip | ar (MEDORE) |        |        |             |
|-------|-------------------|------------------------|-----------------|---------------|---------------------------------------------------|-------------------------------------------|---------------------------------------------------|-------------|--------|--------|-------------|
|       |                   |                        |                 |               | 10,045                                            | <ol> <li>units</li> </ol>                 |                                                   |             | 300070 | x annu |             |
|       | 1. NM 2000        | 315                    |                 |               | * El Nation IV<br>+ El Nation IV<br>+ El Nation I |                                           |                                                   |             |        |        |             |
|       | tes testa         | Son:                   |                 |               | Distance<br>Distance<br>Distance                  | inter<br>ISII inter                       |                                                   |             |        |        |             |
|       | darge todo G      | will the state         |                 |               | D restars<br>* list Testars<br>D restars          |                                           |                                                   |             |        |        |             |
|       | Matur - Pierce    | dz                     |                 |               | C See.as<br>C system<br>C Hester                  | nord i<br>compo-                          |                                                   |             |        |        |             |
|       | Sept. Date        |                        |                 |               | 2 team<br>2 team                                  |                                           |                                                   |             |        |        |             |
|       | Dor-Walking       |                        |                 |               |                                                   |                                           |                                                   |             |        |        |             |
|       | 4 187 Hone        | Kest                   | New York        | 14            |                                                   |                                           |                                                   |             |        |        |             |
|       | THERE'S WAR       | The Contraction of the | - Mar - Provide | -             |                                                   |                                           |                                                   |             |        |        |             |
|       | A material Approx | ant You rate live a    | and through     |               |                                                   |                                           |                                                   |             |        |        |             |
|       | a narrown light   | nege dissidution       | -               | -             |                                                   |                                           |                                                   |             |        |        |             |
|       | A BRITER LAD      | INDA III               | -               | 0.04          | L'interes                                         |                                           |                                                   |             | _      |        | igaet       |
|       |                   |                        |                 | COLUMN STREET | 1 P lipste                                        | to search                                 | 0 5                                               | 0 . 0 0     | 5 5 6  | ABB    | 6 TTC + 0 G |

Gambar 3.10 menghapus data

Pada gamnbar 3.10 kita sudah membuat syntax dan tombol button delete warna merah baris ke lima untuk menghapus data dan hasilnya berhasil menghapus data.

d. Mengupdate data

Seperti tombol delete di atas yang berwarna merah disini saya kan membuat syntax tombol update dengan bewarna kuning seperti pada gambar 3.11 dibawah ini

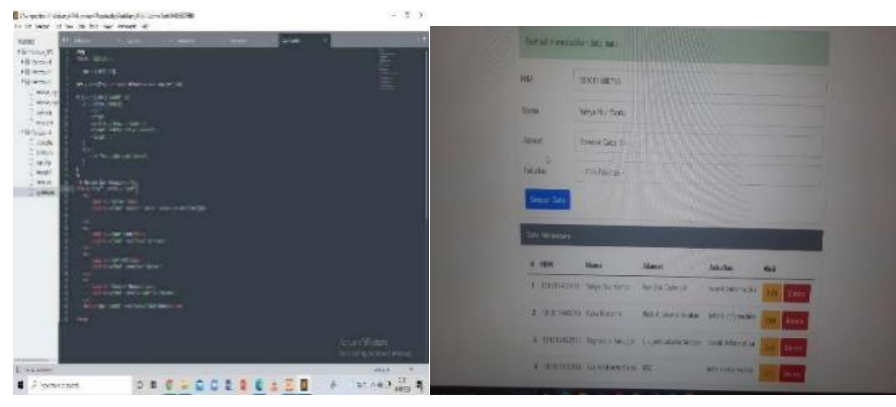

Gambar 3.11 update data

Dan menghasilkan output yang benar atau bisa mengupdate data seperti gambar di 3.12 dibawah ini

| NIN                                                                          | 191011400718                                                                      |                                                                                 |                                                                       |                          |                |
|------------------------------------------------------------------------------|-----------------------------------------------------------------------------------|---------------------------------------------------------------------------------|-----------------------------------------------------------------------|--------------------------|----------------|
| Nama                                                                         | Yatiya Nur Yanto                                                                  |                                                                                 |                                                                       |                          |                |
| Alamat                                                                       | Pondok Caba Illin                                                                 |                                                                                 |                                                                       |                          |                |
| Fakultan                                                                     | Pillersakultas                                                                    |                                                                                 |                                                                       |                          |                |
|                                                                              |                                                                                   |                                                                                 |                                                                       |                          |                |
| Simpan Tota                                                                  |                                                                                   |                                                                                 |                                                                       |                          |                |
| Simpen Heta                                                                  |                                                                                   |                                                                                 |                                                                       |                          |                |
| Simpon Data<br>Data Miliherma<br># NIM                                       | n<br>Marnu                                                                        | Alonsat                                                                         | Follostup                                                             | Aksi                     |                |
| Enterhologian<br>Alimination<br>Alimination<br>Alimination<br>Alimination    | n<br>Mama<br>30/18 Variyo Nur Horis                                               | Alamat<br>Pondek Cabe Div                                                       | Fakultus<br>Uuknis Intermatika                                        | Aksi                     | ekota          |
| Evenen fista<br>Deter Mehainen<br># NIM<br>1 16101449<br>2 1910150           | n<br>Hama<br>9210 Valva Nar Veta<br>9240 Rala Pistama                             | Alamat<br>Pondek cabe Dir<br>Bior A Jokorto Selatan                             | Fahlaflars<br>lakasi hitamatika<br>mende hitamatika                   | Aksi<br>Int Co           |                |
| Sireson Rota<br>Even Natastra<br>• SIM<br>• SIOVay<br>2 1910110<br>• 9010110 | n<br>Nama<br>2738 Vative Nur Verte<br>6740 Rules Pestame<br>2011 Roynoldo Hasogan | Alamat<br>Perdek Calas De<br>Dive A. Dive ta Satatan<br>Liturmi Jasarta Satatan | Folivalian<br>Ocknik Informatika<br>Informatika<br>Leknik Informatika | Aksi<br>Int Do<br>Int Do | elosa<br>Ausia |

Gambar 3.12 hasil output update data

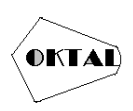

# 4. KESIMPULAN

Pengujian diatas dapat di ambil beberapa point, yaitu teknik pengujian Blackbox Testing adalah Teknik pengujian yang relavan untuk diterapkan pada aplikasi Daftar Fakultas di Universitas dengan menentukan jumlah pendaftaran dan maksimum dari data yang telah di rancang. Dokumentasi pengujian lebih mudah diamati. Hasil pengujian dari fungsionalitas Form tambah pendaftaran sukses 100%

Dari kesimpulan yang dapat diambil tersebut maka Pengujian Aplikasi Blackbox Pada Aplikasi Daftar Fakultas Berbasis Crud yang telah diuji dapat berjalan dengan baik sesuai dengan yang di harapkan dan di inginkan oleh pengguna.

# 5. SARAN

a. Menambahkan fitur ekspor data ke PDF, CSV, XLS, XLSXyang dapat digunakan jika data diperlukan untuk dikirim atau dicetak.

b. Menambahkan fitur notifikasi email yang berfungsi membantu Admin.

#### REFERENSI

(Purnama, B. (2013). *Aplikasi CRUD Sederhana dengan php dan mysql.* ilmukomputer.com.) (yahyanur, yanto;*Pengujian Aplikasi CRUD dengan mysql dan php.2-3, 2022*)

- Ayu Sri Wulandari, & Sofyan Mufti Prasetiyo. (2022). Perancangan Aplikasi Pembelajaran Pengenalan Angka 3 Bahasa (Indonesia, Arab & Inggris) Berbasis Android Menggunakan Metode Prototype. OKTAL : Jurnal Ilmu Komputer Dan Sains, 1(08), 1131–1145.
- dendy pratama, dendy pratama. (2022). Perancangan Sistem Informasi Masjid Berbasis Website (Studi Kasus Masjidjami Al-Mukaromah) : pendahuluan. *OKTAL : Jurnal Ilmu Komputer Dan Sains*, 1(03), 236–241.
- muhammad hapidz awabin, & Surtikanti. (2022). Sistem Informasi Penjualan Berbasis Web Pada Toko Arifin Menggunakan Metode Rapid Application Development (RAD). *OKTAL : Jurnal Ilmu Komputer Dan Sains*, 1(04), 412–421